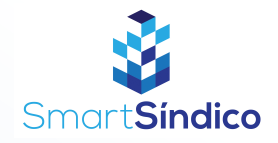

## Cadastro de fornecedores

Siga o passo-a-passo abaixo

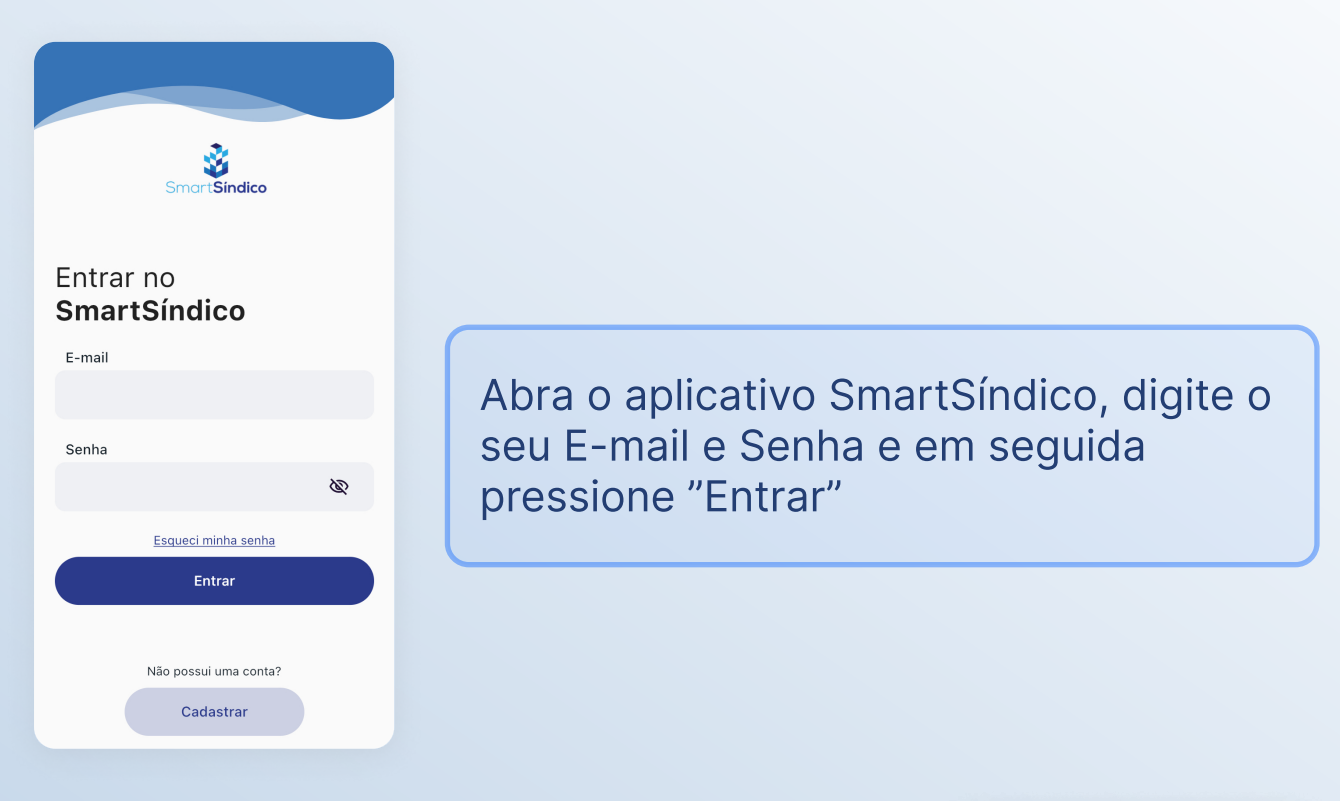

## Clique no ícone "Condomínio" no menu inferior

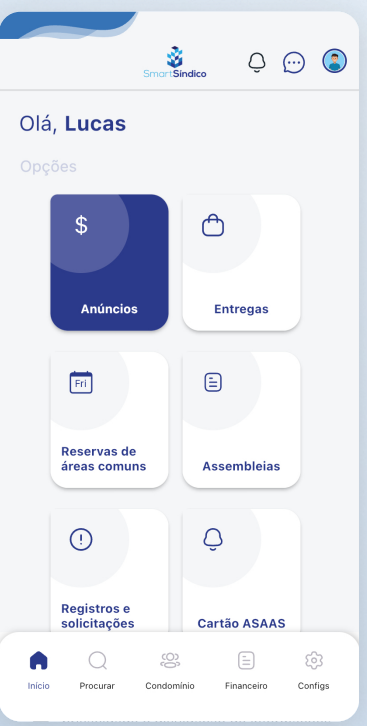

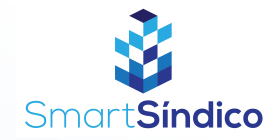

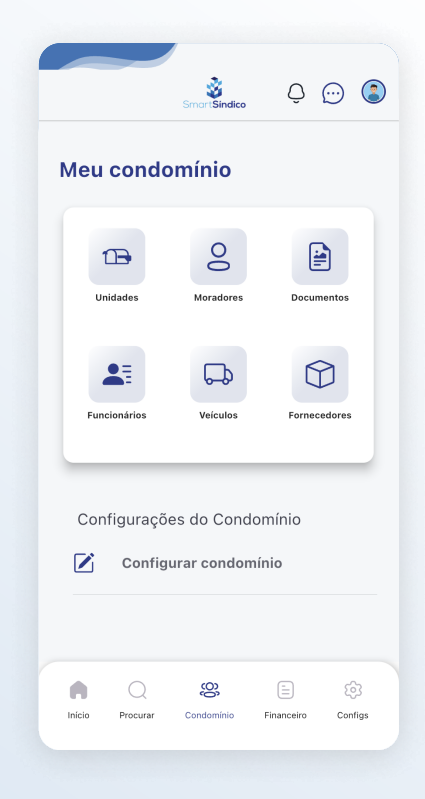

## Pressione o ícone de "Fornecedores" para acessar a central de fornecedores

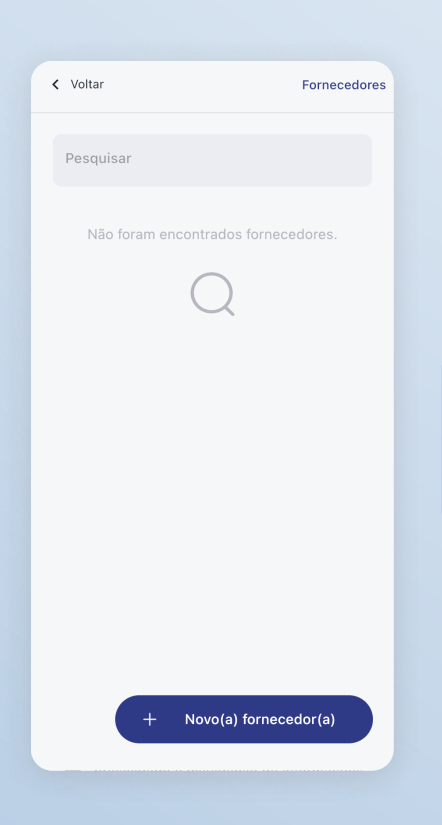

Clique no botão "Novo(a) fornecedor(a) na parte inferior da página

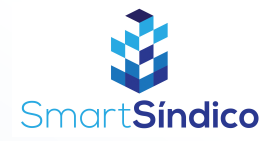

| < Voltar       | Novo(a) fornecedor(a) |
|----------------|-----------------------|
| Nome           |                       |
| Nome           |                       |
| Telefone       |                       |
| (99) 99999-999 | 99                    |
|                |                       |
|                | Cadastrar             |
|                |                       |
|                |                       |
|                |                       |
|                |                       |
|                |                       |
|                |                       |
|                |                       |
|                |                       |
|                |                       |

## Preencha os campos com as informações do fornecedor(a) e clique em "Cadastrar"